# ACTIVATING YOUR SCHOOL SHOP ACCOUNT

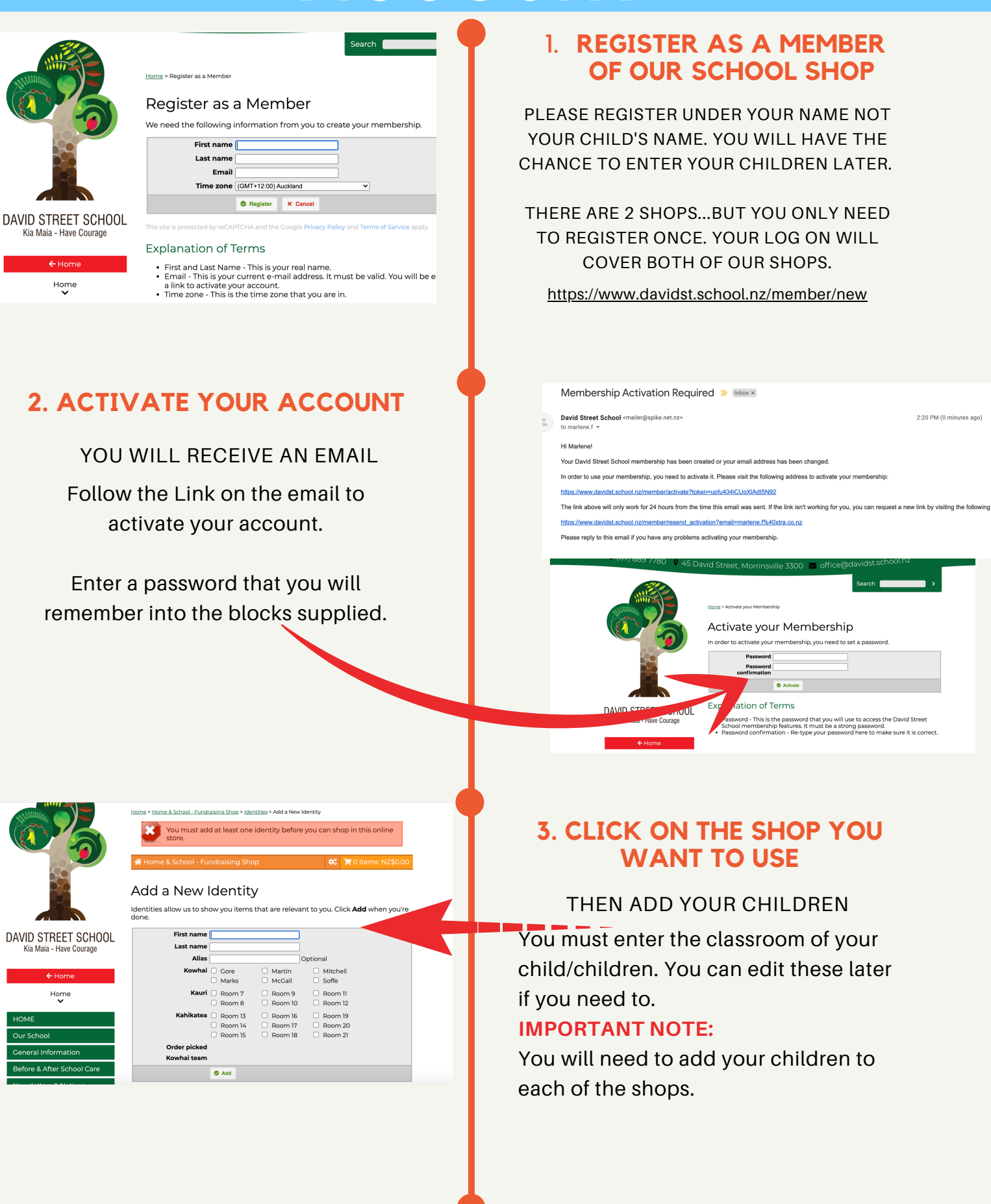

### 4. ONCE YOU HAVE ENTERED YOUR CHILDREN YOU CAN RETURN TO THE SCHOOL SHOP

To Edit your children or manage your membership details click on the cog. Children are known as Identities. This is where you can change which classroom your child belongs if needed.

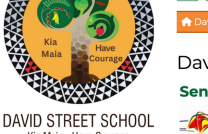

David Street School Shop Senior School Camp 2023

Kia Maia - Have Courage

2023 is a camp year for our Year 5 & 6 students. The camp is held at Port Waikato School Camp. The cost of the camp is \$21500 camp contribution per child. Costs cover; 3 nights camp hireage, food, supplies, equipment, instructors.

all, Bas

VISA 🌒

| ← Home                              |                  | We have set up payment options so you are able to<br>A) Pay the full camp contribution<br>b) Pay instalments prior to camp should you wish to                       |
|-------------------------------------|------------------|----------------------------------------------------------------------------------------------------|
| School Shops                        |                  |                                                                                                    |
| David Street School Shop            | Team S           | ports                                                                                                    |
| Online Shops                        | 2                | This is where you will find current Team Sports. e.g N<br>Hockey etc<br>Use the drop down box to choose your child and the<br>available for that child will pop up. |
| Home & School -<br>Fundraising Shop |                  |                                                                                                    |
|                                     | All transactions | are billed in NZ\$   About This Store                                                                                                    |
|                                     |                  |                                                                                                    |

# **5. ORDERING ITEMS**

Use the Drop Down box each time to choose which child your are placing an order for. Once you have ordered for all of your children you can click on the cart to go to the check out.

#### Your Cart

6. CHECK OUT AND PAY

Check your order is correct and Click on Check out and complete payment instructions.

Use the Drop down box to choose Credit Card or Bank Transfer

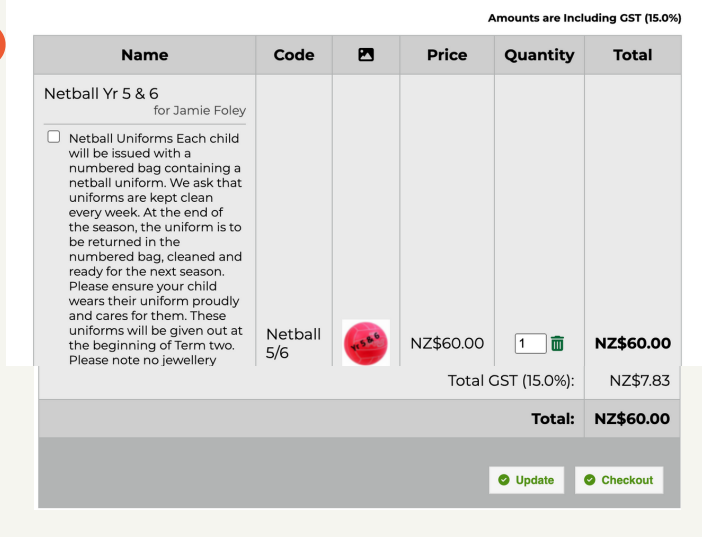

## Tips

You can switch between events before using the Check Out.. as long as they are purchased from the same Shop (either Home & School or DSS)

e.g From the David Street School Shop, you can register one child for netball and one for basketball and before 'checking out', letting you pay in one big order.

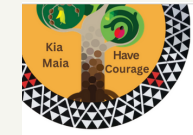

/ID STREET SCHOOL Kia Maia - Have Courage

#### Team Sports

This is where you will find current Team Sports. e.g Netball, Basketball, Hockey Use the drop down box to choose your child and then the sports available for 1 child will pop up.

> Organisation for the 2023 netball season is now underway. Games for Vr S & are played on a Thursday afternoon at Campbell Park Netball Courts. The season will begin on To Be Confirmed

Year 5/6 teams will play in a 6 vs 6 competition

2023 Playing Format

NZ\$60.0

#### Netball Yr 5 & 6

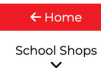

Shops

~

vid Street School Shop